## Indicazioni per il primo accesso

Si può fare il primo accesso dopo che i docenti della classe hanno chiesto di caricare i nominativi degli studenti della classe e la segreteria ha provveduto a farlo.

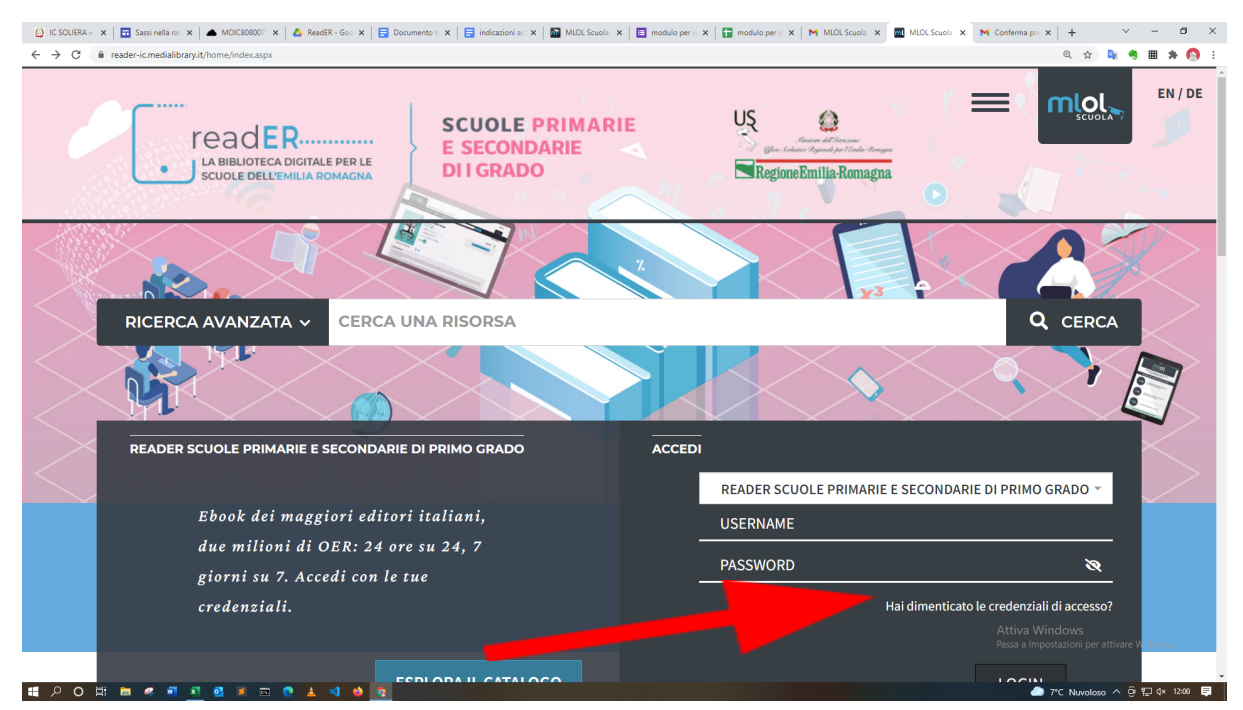

## 1. Collegarsi alla piattaforma ReadER all'indirizzo https://reader-ic.medialibrary.it/home/index.aspx

2. Cliccare sulla procedura di recupero password ovvero su "hai dimenticato le credenziali di accesso"

| 🕐 IC SOLIERA = 🗴   📅 Sassi nella se: X   🛋 MOLCE08007 X   💩 ReadEr - Go: X   😨 Documento : X   🛱 indicacioni s: X   📓 MLDL Souoli : X   📓 modulo per i: X   🖬 modulo per i: X   M MLDL Souoli : X | M Conferma pre 🗙   🕂 🗠 🗠                          | - a ×                                   |
|----------------------------------------------------------------------------------------------------|---------------------------------------------------|-----------------------------------------|
| ← → C i i reader-ic-medialibrary.it/home/index.aspx                                                                                                    | ロ 第 0 ☆ 💁 🍕                                       | 🖲 📾 🗯 👩 🗄                               |
| RICERCA AVANZATA V CERCA UNA RISORSA                                                                                                    |                                                   | l i i i i i i i i i i i i i i i i i i i |
| et s f                                                                                                    |                                                   |                                         |
|                                                                                                    |                                                   |                                         |
|                                                                                                    | the a                                             | _                                       |
| READER SCUOLE PRIMARIE E SECONDARIE DI PRIMO GRADO                                                                                                    |                                                   |                                         |
| READER SCUOLE PRIMARIE E SECONDARIE                                                                                                    | DI PRIMO GRADO 👻                                  |                                         |
| Ebook dei maggiori editori italiani, USERNAME                                                                                                    |                                                   |                                         |
| due milioni di OER: 24 ore su 24, 7                                                                                                    | ~~~~~~~~~~~~~~~~~~~~~~~~~~~~~~~~~~~~~~~           |                                         |
| giorni su 7. Accedi con le tue                                                                                                    |                                                   |                                         |
| credenziali. Haidimenticato l                                                                                                    | e credenziali di accesso?                         |                                         |
|                                                                                                    |                                                   |                                         |
|                                                                                                    |                                                   |                                         |
| ESPLORA IL CATALOGO                                                                                                    | LOGIN                                             |                                         |
|                                                                                                    |                                                   |                                         |
|                                                                                                    |                                                   |                                         |
|                                                                                                    |                                                   |                                         |
|                                                                                                    |                                                   |                                         |
|                                                                                                    |                                                   |                                         |
|                                                                                                    |                                                   |                                         |
|                                                                                                    | Attiva Windows<br>Passa a Impostazioni per azvare | Windows.                                |
| https://edder-ic.medialite.ey./UseelConflwd.aspx                                                                                                    |                                                   |                                         |

3. **Inserire l'indirizzo mail** istituzionale del dominio @soliera.istruzioneer.it e inviare tramite il bottone "invia"

| 🔮 IC SOLIERA » 🗴   🖬 Sassi nella rac 🗙   📥 MOIC808007 🗴                                                                                                    | 🛆 ReadER - Go: 🗙   🚍 Documento s 🗙   🚍 indicazioni a: 🗙   🔝 M | ALOL Scuola: 🗙   🔲 modulo per is 🗙   😭 modulo per is 🗙   M MLOL Scuola 🗙 🔤 MLOL Scuola 🗴                    | M Conferma pre 🗙   + 🛛 – 🗗 🗙   |  |
|----------------------------------------------------------------------------------------------------|---------------------------------------------------------------|----------------------------------------------------------------------------------------------------|--------------------------------|--|
| $\leftarrow \ \rightarrow \ {\bf C}$ $({\bf B}\ reader-ic.medialibrary.it/user/LostPwd.aspx}$                                                                                                    |                                                               |                                                                                                    | 의 숲) 💺 🧠 🎟 🇯 🧑 🗄               |  |
| LA BIBLIOTECA DIGITALE P<br>SCUDLE DELL'EMILLA ROM                                                                                                    | SCUOLE PRIMARIE<br>E SECONDARIE<br>DI I GRADO                 | US<br>Starte a definition<br>Starte a definition de la constante de la constante<br>Regione Banilla-Romagna |                                |  |
| HOME ESPLORA LISTE                                                                                                    | LOGIN INFO - AIUTO -                                          | RICERCA AVANZATA V CERCA UNA RISORSA                                                                        | Q                              |  |
| Richiedi i tuoi dati<br>Inserisci l'indirizzo di posta elettronica<br>Email                                                                                                    | specificato al momento della registrazione, riceven           | ai un messaggio con i tuoi dati di accesso.                                                                 | Torna indietro                 |  |
| tiziana.segalini@soliera.istruzion                                                                                                    | eer.it                                                        |                                                                                                    |                                |  |
| Invia Cancella                                                                                                    |                                                               |                                                                                                    |                                |  |
| CONTATTI                                                                                                    | SEGUICI                                                       | AIUTO                                                                                                    |                                |  |
| scuola Omedialibrary, it                                                                                                    | Tuu Tuk                                                       | CUIDA                                                                                                    |                                |  |
| Questo sito utilizza cookies tecnici allo scopo di consentire all'Utente la navigazione e la fruizione dei servizi richiesti. Il collegamento a questo sito portrebbe provocare l'invio di cookies da parte di soggetti terizi va Windows. |                                                               |                                                                                                    |                                |  |
| Proseguendo nella navigazione del sito l'Utente esprin                                                                                                    | ie il proprio consenso all'uso dei cookies. Per maggiori info | rmazioni e per le istruzioni su come disattivare la ricezione dei cookies si rimanda all'i<br>Scrivici      | nformativa cookies estesa. OK  |  |
|                                                                                                    | 🔺 刘 🗉 😨                                                       |                                                                                                    | 🦲 7°C Nuvoloso 🔨 🖗 🕼 🗘 12:00 📮 |  |

4. **Riceverete una mail** all'indirizzo indicato con le credenziali di accesso: **username e password**.

Non è possibile cambiare lo username, mentre **è possibile e consigliabile** cambiare la password al primo utilizzo.

La procedura per il recupero delle credenziali di accesso può essere riutilizzata.

5. Nella schermata iniziale troverete in alto lo strumento per ricerca avanzata

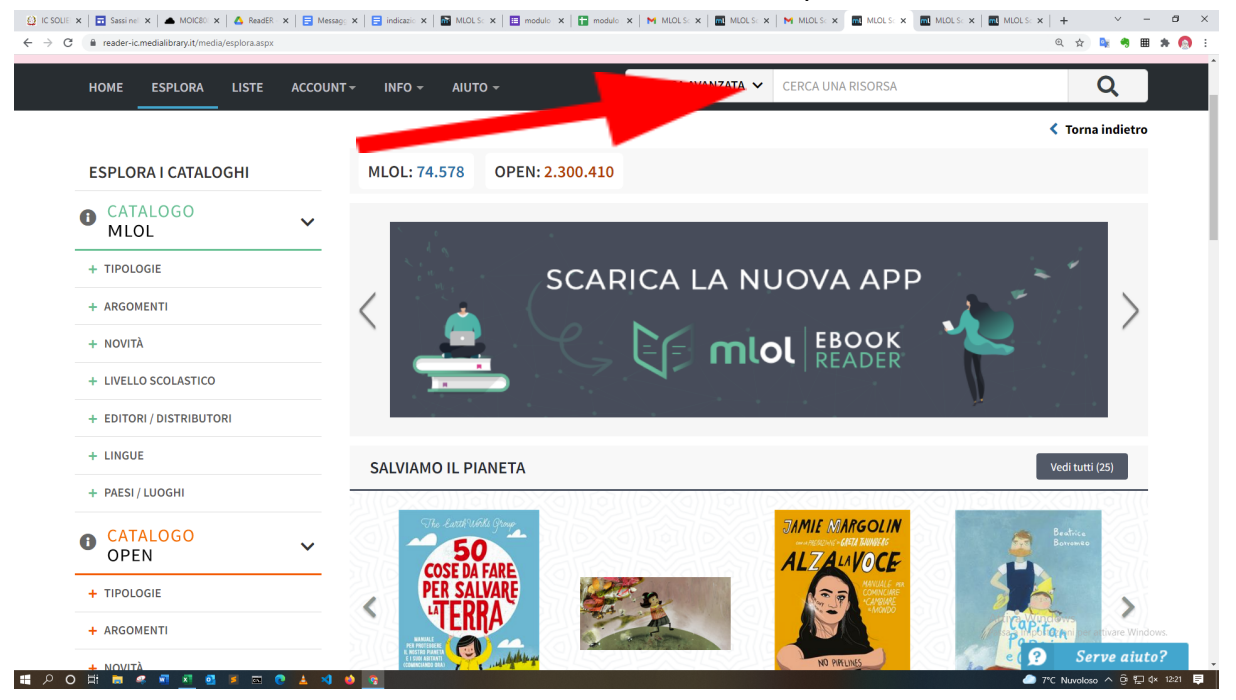

Basta inserire la parola chiave, ad esempio "Galiano" (Enrico Galiano, scrittore)

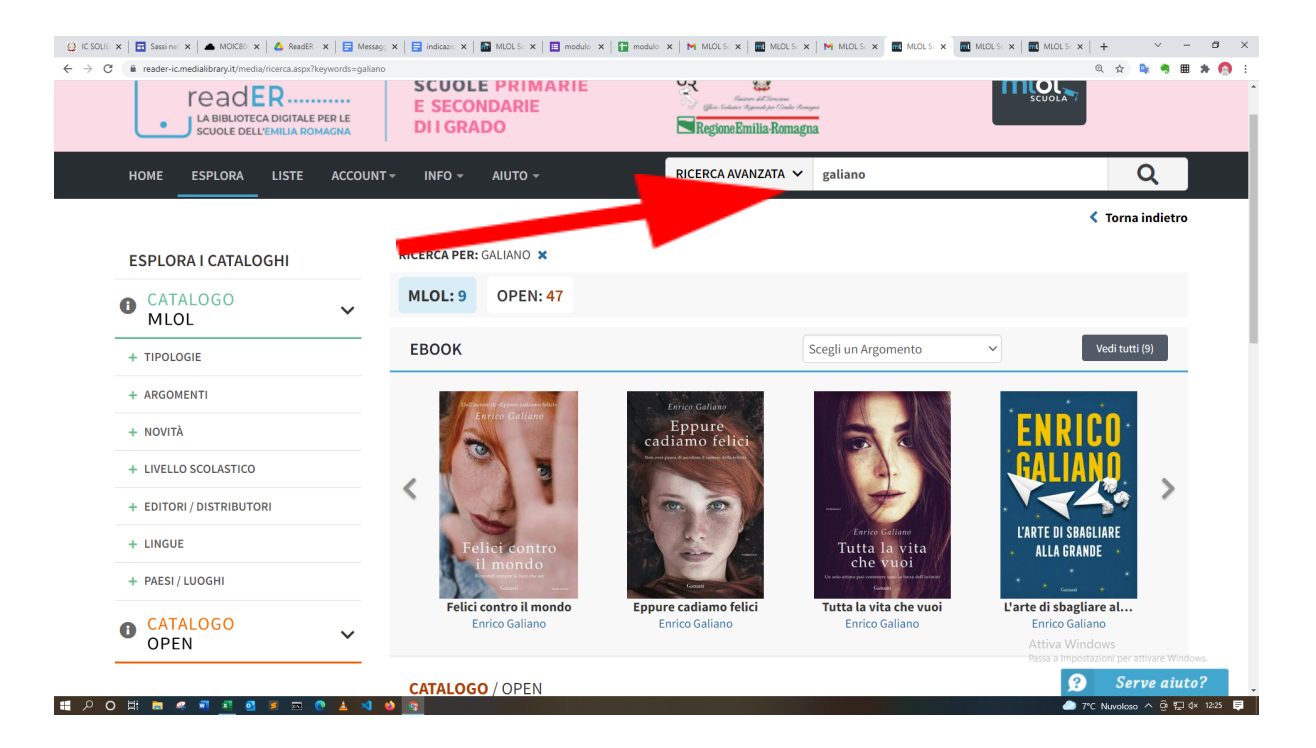

6. Nella cornice di sinistra si possono avere consigli per letture ordinati per tipologie, novità, livello scolastico (primaria, secondaria di primo grado...), per editori, per lingue e per paesi

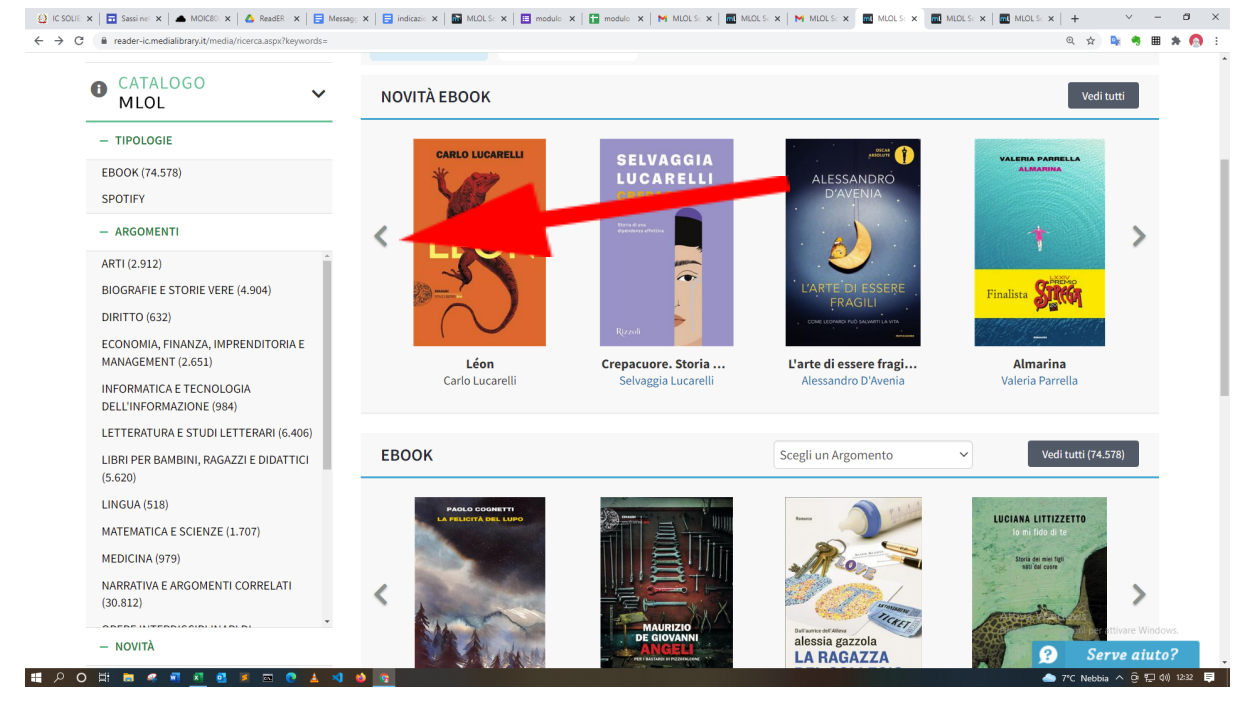

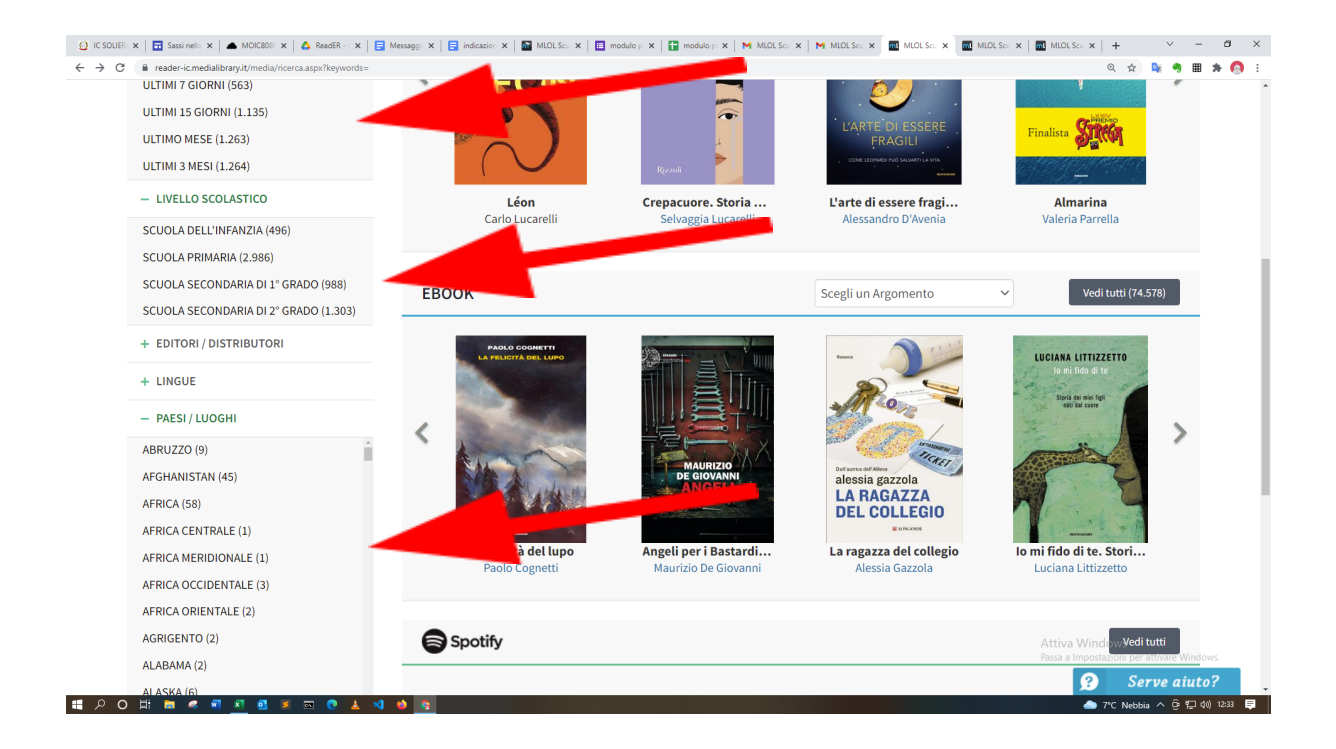